## Часть-1

1. Загрузить документ «Гражданский Кодекс»

2. Выполнить установку стилей для заголовков и подзаголовков:

название глав – стиль Заголовок 1

название статей – стиль Заголовок 2

3. Под названием документа создать Автособираемое оглавление 1

4. на п.1. статьи 2 установить сноску: в ред. Федеральных законов от 18.12.2006 N 231-ФЗ, от 30.12.2012 N 302-ФЗ

5. на п.1. статьи 5 установить сноску: *п. 1 в ред. Федерального закона от 30.12.2012 N 302-*ФЗ

6. на п.2. статьи 5 установить сноску: *в ред. Федерального закона от 30.12.2012 N 302-Ф3* 7. на п.1. статьи 6 установить сноску: *в ред. Федерального закона от 30.12.2012 N 302-Ф3* 8. на п.1.1 статьи 8 установить сноску: *пп. 1.1 введен Федеральным законом от 30.12.2012 N 302-Ф3* 

9. на п.2. статьи 11 установить сноску: *в ред. Федерального закона от 18.12.2006 N 231-ФЗ* 10. для заголовка статьи 1 установить концевую сноску: *в ред. Федерального закона от 30.12.2012 N 302-ФЗ* 

11. для заголовка статьи 5 установить концевую сноску: *в ред. Федерального закона от 30.12.2012 N 302-ФЗ* 

12. для заголовка статьи 8.1 установить концевую сноску: введена Федеральным законом от 30.12.2012 N 302-ФЗ

13. для заголовка статьи 10 установить концевую сноску: *в ред. Федерального закона от* 30.12.2012 N 302-ФЗ

14. для заголовка статьи 10 установить концевую сноску: введена Федеральным законом от 30.12.2012 N 302-ФЗ

15.Выполнить вставку номеров страниц вверху страницы. Тип нумерации: *Простой номер* 2

16. Вставить Титульную страницу на документ. Тип титульной страницы: Боковая линия. Заполнить необходимые поля титульной страницы

17. Проверьте, чтобы оглавление и содержание документа находились на отдельных страницах

18. Вставить Нижний колонтитул «Пустой» и введите текст: Фрагмент Гражданского Кодекса

19. Выполните выравнивание колонтитула по правому краю

20. На все четные номера пунктов поставить Примечание: Важный текст

22. Установить параметры текста:

Поля:

Левое – 3 см.

Правое – 2 см.

Верхнее – 2 см.

Нижнее – 2 см.

Шрифт – Times New Roman,

Кегль – 14

Междустрочный интервал – полуторный,

Абзацный отступ (отступ первой строки) – 1,5 см,

Выравнивание текста (кроме заголовков) – по ширине, 23. Установить *Разрыв страниц*, таким образом, чтобы каждая Глава документа

начиналась с новой страницы.

22. В конце текста выполнить вставку Дата и время. Формат вставки: день-месяц-год

23. Сохранить полученное под именем WORD 4-1

24. Поставьте на документ цифровую подпись со своей фамилией

Примечание [B1]: В папке с именем Вашей группы файл Гражданский Кодекс.docx

Примечание [B2]: 1.Выделить заголовок

2.Вывести список стилей

3.На вкладке Главная выбрать стиль

Заголовок 1 (или Заголовок 2) 4.После установки стилей всех

заголовков поставить курсор на

начало документа 5.На вкладке *Ссылки* выбрать пункт

Оглавление

6.Выбрать пункт *Автособираемое* оглавление 1

Примечание [B3]: 1.Выделить пункт на который необходимо установить сноску

2.На вкладке *Ссылки* выбрать Вставить сноску

Примечание [В4]:

 Выделить пункт на который необходимо установить сноску
На вкладке Ссылки выбрать Вставить концевую сноску

Примечание [B5]: 1.Вкладка Вставка

2.Кнопка Титульная страница

3.Выбор варианта Титульного листа

## Часть - 2

1. Загрузить документ «Гражданский Кодекс»

2. Изменить Ориентацию документа с Книжной на Альбомную

3. Используя пункт меню Колонки сделать весь текст в Две колонки

4. Вставить Подложку. Тип подложки: Черновик1

5. Установите Границы страниц – Рамка

6. Установить параметры текста:

Поля: Левое – 2,5 см.; Правое – 1,5 см.; Верхнее – 1,5 см.; Нижнее – 1,5 см.;

Шрифт – Arial; Кегль – 12; Междустрочный интервал – одинарный

7. Используя возможности вставки декоративного текста WordArt сделайте заголовок

документа в стиле WordArt 10

8. Номера пунктов в статье 1 сделайте в виде Буквицы в тексте

9. Выполнить вставку номеров страниц внизу страницы. Тип нумерации: *Простой номер* 3

10. Вставить Верхний колонтитул «Алфавит» и введите текст: Фрагмент Гражданского Кодекса

11. Уберите номер страницы с первой страницы

12. Выделите название всех статей шрифтом: полужирный, курсив

13. Выделите название всех статей красным цветом текста

14. Сохранить полученное под именем **WORD 4-2** 

15. Поставьте на документ цифровую подпись со своей фамилией

## Часть – 3.

1. Создайте новый документ

2. Создайте таблицу в 3 столбца и 29 строк

Наименование столбца-1: № п/п

Наименование столбца-2: Сочетание клавиш

Наименование столбца-3: Выполняемая операция

3. Заполните столбцы 2 и 3:

| Ctrl + Z             | Ctrl + A                    | Ctrl + C                     | Ctrl + X              | Ctrl + V           |
|----------------------|-----------------------------|------------------------------|-----------------------|--------------------|
| Ctrl + ←             | $Ctrl + \rightarrow$        | Shift + $\leftarrow$         | Shift + $\rightarrow$ | Shift + $\uparrow$ |
| Shift + $\downarrow$ | $Ctrl + Shift + \leftarrow$ | $Ctrl + Shift + \rightarrow$ | Home                  | End                |
| Ctrl + Home          | Ctrl + End                  | Ctrl + O                     | Ctrl + N              | Ctrl + P           |
| Ctrl + F             | Shift + F12                 | Ctrl + I                     | Ctrl + B              | Ctrl + U           |
| Ctrl + E             | Ctrl + R                    | Ctrl + J                     |                       |                    |

4. Заполните столбец-3, указав назначение всех предложенных «горячих» клавиш

5. Используя возможности WordArt, вставьте в начале документа заголовок: Горячие клавиши WORD

6.Используя вкладку ССЫЛКИ и группу НАЗВАНИЕ вставить над таблицей название: *Таблица 1* 

7. Установить параметры текста: Шрифт – Arial; Кегль – 12; Междустрочный интервал – 1,15

8. Выделить полужирным все строки, в названии клавиш которых есть Shift

9. Залить светло-синим цветом ячейки таблицы, в названии клавиш которых, есть любые стрелки

10. Сохранить полученное под именем WORD 4-3

11. Поставьте на документ цифровую подпись со своей фамилией

## Часть – 4.

Статистически

*MAX() / MIN()* 

1. Создайте новый документ в полном соответствии с представленной ниже информацией

| Виды встроенных функций |     |           |                                                          |  |          |
|-------------------------|-----|-----------|----------------------------------------------------------|--|----------|
|                         |     | Функция   | Назначение                                               |  | <b>N</b> |
|                         | жие | AVERAGE() | Вычисление сред. значение для диапазона ячеек, например: |  |          |

| MAX() / MIN( | )<br>  бл<br> =N | оке ячеек, напри.<br>ЛАХ(А1:С20; В2              |                                                                           |                                       |
|--------------|------------------|--------------------------------------------------|---------------------------------------------------------------------------|---------------------------------------|
| SUM()        | На<br>ук<br>=S   | ахождение сумм<br>азанном блоке<br>UM (A1:C20; B |                                                                           |                                       |
|              |                  | ABS(x)                                           | Абсолютное значе<br>выражения, напри<br>ABS(A1*B12-C25                    | ение вычисляемого<br>імер: =<br>+100) |
|              | атические        | MOD(x, y)                                        | Остаток от деления первого числа<br>на второе, например: =<br>MOD(A1,C12) |                                       |
|              |                  | INT(x)                                           | Целая часть числа, например: =<br>INT(234.45)                             |                                       |
|              |                  |                                                  |                                                                           |                                       |

диапазона ячеек, например: =AVERAGE(A1:C20) Нахождение максимального /минимального знач. в указанном

| Математические | MOD(x, y)   | Остаток от деления первого числа<br>на второе, например: =<br>MOD(A1,C12)                                |  |
|----------------|-------------|----------------------------------------------------------------------------------------------------|--|
|                | INT(x)      | Целая часть числа, например: =<br>INT(234.45)                                                            |  |
|                | PRODUCT()   | Произведение чисел в указанном<br>диапазоне ячеек, например: =<br>PRODUCT(A1:C20; B25; A30)              |  |
|                | ROUND(x, y) | Округление значения до<br>указанного числа знаков,<br>например, округлить до сотен: =<br>ROUND(2345.452) |  |

|  | Логические | AND(x,y) | Вычисляет значение 1, если заданы<br>истинные значения логических<br>аргументов, иначе – 0, например: =<br>AND(A4>3; B3<3)         |  |
|--|------------|----------|----------------------------------------------------------------------------------------------------|--|
|  |            | OR(x,y)  | Вычисляет значение 0, если заданы<br>истинные значения любого<br>логического аргумента, иначе – 1,<br>например: = OR (A2>3; D3<=4) |  |
|  |            | FALSE    | Логическая константа ложь,<br>которой соответствует число 0.                                                                       |  |
|  |            | TRUE     | Логическая константа <i>истина</i> ,<br>которой соответствует число 1.                                                             |  |

2. Сохранить полученное под именем **WORD 4-4** 

3. Поставьте на документ цифровую подпись со своей фамилией

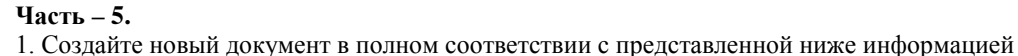

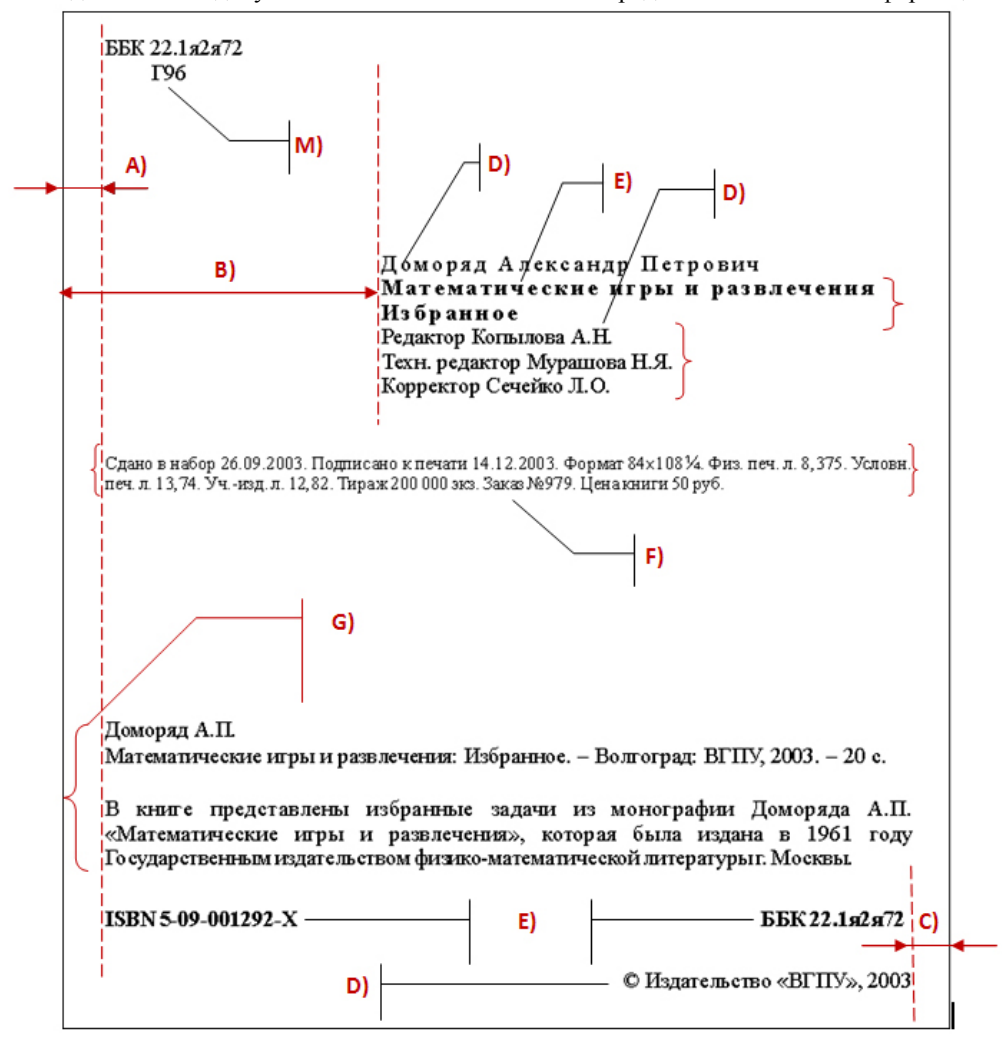

- 2. Установить параметры документа.
- А) отступ от левого края документа: 1 см
- В) отступ от левого края документа: 8 см.
- С) отступ от правого края документа: 1,5 см.
- D) шрифт: TimesNewRoman, кегль:12, начертание:-
- E) шрифт: TimesNewRoman, кегль:12, начертание:полужирный
- F) шрифт: Arial, кегль:10, начертание:-
- М) шрифт: Arial, кегль:12, начертание: полужирный
- G) шрифт: TimesNewRoman, кегль:12, начертание:-
- 3. Скопируйте полученный документ 4 раза, так, чтобы каждая копия находилась на отдельной странице
- 4. Выполните расстановку страниц (кроме первой страницы)
- 5. Установите колонтитул «Образец обложки»
- 6. Сохранить полученное под именем WORD 4-5
- 7. Поставьте на документ цифровую подпись со своей фамилией